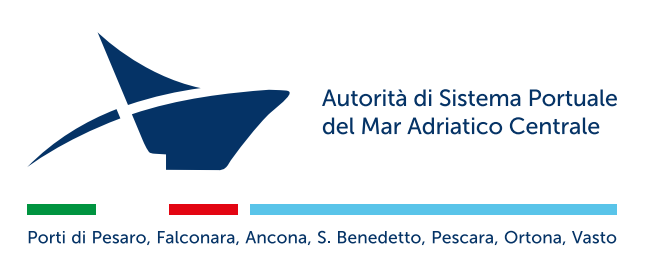

### Guida all'utilizzo della piattaforma per la richiesta degli accessi veicolari al porto di San Benedetto

È attivo un servizio di assistenza chat e telefonica rivolto ai richiedenti dal lunedì al venerdì dalle 9:00 alle ore 12:00

Tel. +39 071 9940192

### Indice

- Home page
- Registrazione Ente/Ditta
- Area riservata
  - Delegati
  - Autocertificazione
  - Richiesta pass
  - I miei pass
  - Profilo

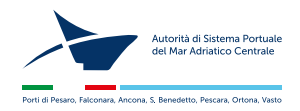

#### Home page

In questa pagina è possibile scaricare l'ordinanza e la guida per la compilazione delle richieste. Procedere alla **registrazione** o all'**accesso** inserendo la **username** e la **password**. Se "**delegati**" la password sarà inviata per email dal sistema. E' possibile cambiare la password dal proprio profilo.

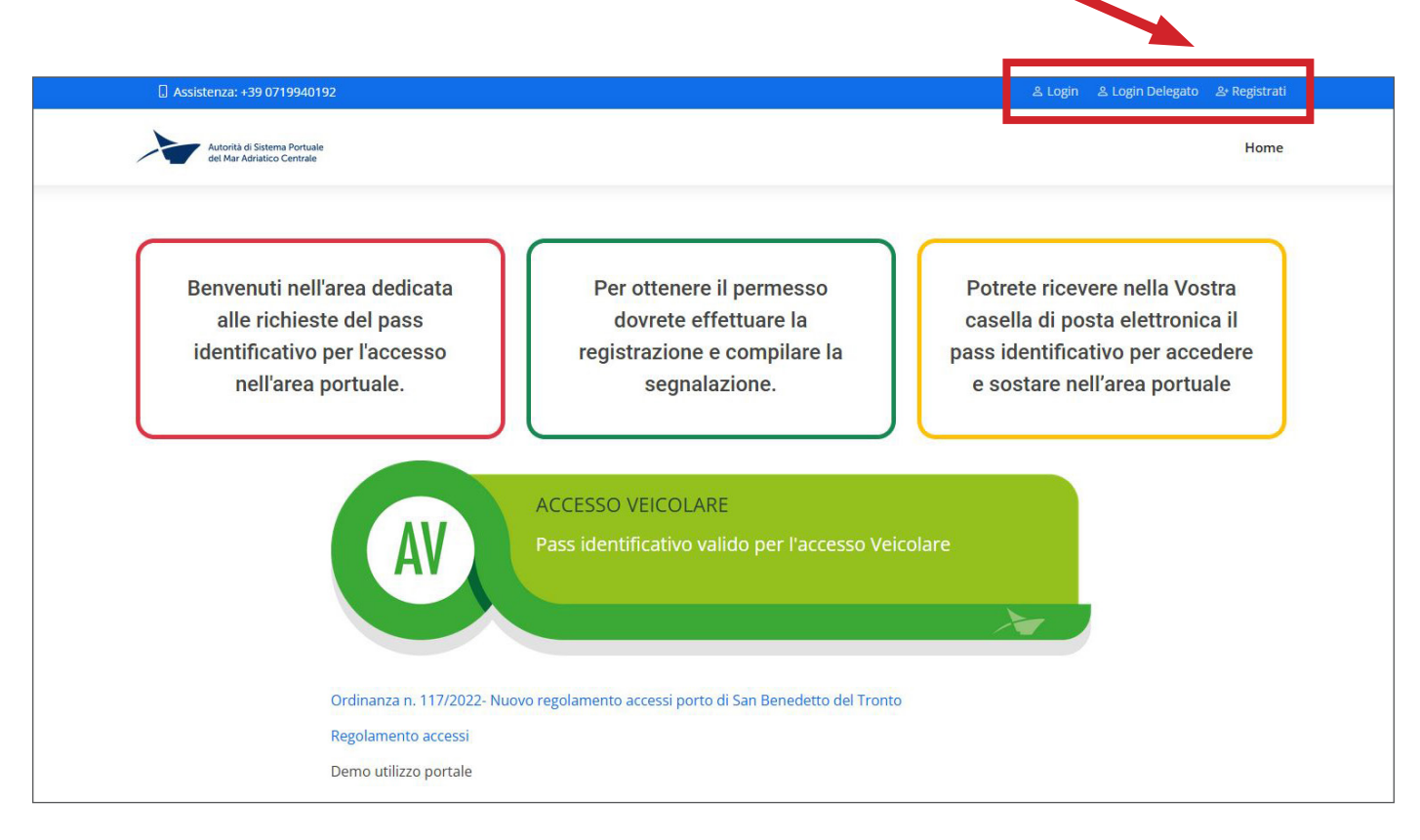

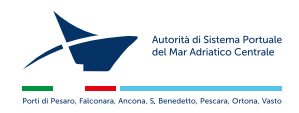

#### Registrazione

Compilare tutti i campi con i **dati** e il **documento** (file unico fronte/retro leggibile) del **legale rappresentante** dell'azienda.

**Scegliere la propria categoria di appartenenza** (ricordiamo che ogni categoria ha la possibilità di accedere solo a determinate aree come previsto all'art. 4 del regolamento accessi del porto di San Benedetto del Tronto).

| ssistenza: +39 0719940192                                                                                                    |                                                                                                    |                                                                                                    |                                                                                                    | ి Login ి Login Delegato ి                                                                      | Registrati  |
|----------------------------------------------------------------------------------------------------|----------------------------------------------------------------------------------------------------|----------------------------------------------------------------------------------------------------|----------------------------------------------------------------------------------------------------|-------------------------------------------------------------------------------------------------|-------------|
| Autorità di Sistema Portuale<br>del Mar Adriatico Centrale                                                                                                    |                                                                                                    |                                                                                                    |                                                                                                    |                                                                                                 | Home        |
| trazione                                                                                                    |                                                                                                    |                                                                                                    |                                                                                                    | Home / Re                                                                                       | gistrazione |
|                                                                                                    |                                                                                                    |                                                                                                    |                                                                                                    |                                                                                                 |             |
| Accesso in Porto -                                                                                                    | Modulo di Registrazio                                                                                                    | ne                                                                                                    |                                                                                                    |                                                                                                 |             |
| Nome*                                                                                                    |                                                                                                    | Cognome*                                                                                                    |                                                                                                    |                                                                                                 |             |
|                                                                                                    |                                                                                                    |                                                                                                    |                                                                                                    |                                                                                                 |             |
| Data di nascita*                                                                                                    | Luogo di nascita*                                                                                                    |                                                                                                    | Codice Fiscale*                                                                                                    |                                                                                                 |             |
| gg / mm / aaaa                                                                                                    |                                                                                                    |                                                                                                    |                                                                                                    |                                                                                                 |             |
| Email*                                                                                                    |                                                                                                    | Cellulare*                                                                                                    |                                                                                                    |                                                                                                 |             |
| grafica@besdesign.it                                                                                                    |                                                                                                    |                                                                                                    |                                                                                                    |                                                                                                 |             |
| Ditta / Nominativo privato /                                                                                                    | Ente*                                                                                                    |                                                                                                    |                                                                                                    |                                                                                                 |             |
|                                                                                                    |                                                                                                    |                                                                                                    |                                                                                                    |                                                                                                 |             |
| Indirizzo*                                                                                                    |                                                                                                    |                                                                                                    |                                                                                                    | Numero*                                                                                         |             |
|                                                                                                    |                                                                                                    |                                                                                                    |                                                                                                    |                                                                                                 |             |
| Città*                                                                                                    | Cap*                                                                                                    | Provincia*                                                                                                    | Stato*                                                                                                    |                                                                                                 |             |
|                                                                                                    |                                                                                                    |                                                                                                    |                                                                                                    |                                                                                                 |             |
| Partita Iva*                                                                                                    |                                                                                                    | Telefono*                                                                                                    |                                                                                                    |                                                                                                 |             |
| Tipo di utopzat                                                                                                    |                                                                                                    |                                                                                                    |                                                                                                    |                                                                                                 |             |
| <ul> <li>Titolari di Autorizzazione</li> <li>Titolari di concessioni ric</li> <li>Armatori di unità da pesi</li> <li>Armatori vongolare</li> <li>Enti tecnici navali (RINA</li> <li>Società incaricata/e di se<br/>riparazione di impianti di<br/>specchio acqueo</li> <li>Pass Istituzionali (Corpo</li> <li>Pratico locale abilitato al<br/>porto Compensatori di bi</li> <li>Soggetti con disabilità m</li> <li>Titolare tessera libero ac</li> </ul> | ex art.68<br>adenti nella circoscrizione portu<br>ca (strascichi, volanti, circuizioni<br>MISE)<br>rvizi dinteresse generale: manu<br>i illuminazione pubblica; manut<br>delle Capitanerie di porto, mezz<br>pilotaggio - Soggetti iscritti nel i<br>ussole<br>otoria che abbiano necessità di<br>cesso porti nazionali (rilasciata<br>cività lavorativa* | iale<br>, palangari) e equipaggio<br>tenzione, riparazione e pulizia di ar<br>enzione e riparazione di impianti id<br>i deputati al soccorso, Forze di Poli<br>registro sommozzatori e palombari<br>accedere in porto, per documentat<br>dal Ministero delle Infrastrutture e d | ee demaniali marittime po<br>rici, elettrici o fognari pubb<br>zia)<br>di San Benedetto del Troni<br>i motivi medico-sanitari<br>dei Trasporti ai sensi del D. | rtuali; manutenzione e<br>olici; pulizia dello<br>to - Periti chimici del<br>.M. 8 giugno 1987) |             |
| Motivazione della richiesta o                                                                                                    | di accesso*                                                                                                    |                                                                                                    |                                                                                                    |                                                                                                 |             |
| Tipo Documento*                                                                                                    | Numero Documento*                                                                                                    | Scadenza*                                                                                                    | Upload Do                                                                                                    | cumento*                                                                                        |             |
|                                                                                                    |                                                                                                    | gg / mm / aaaa                                                                                                    | Sfoglia                                                                                                    | Nessun fizionato.                                                                               |             |
|                                                                                                    |                                                                                                    |                                                                                                    |                                                                                                    |                                                                                                 |             |
| Password*                                                                                                    |                                                                                                    | Conferma Password <sup>*</sup>                                                                                                    | *                                                                                                    |                                                                                                 |             |

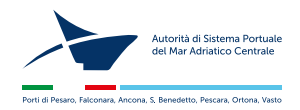

### Registrazione

Una volta terminata la prima fase di registrazione riceverà una mail per attivare l'account e continuare la procedura. Solo dopo aver confermato l'account potrà tornare nella home per procedere al **Login**.

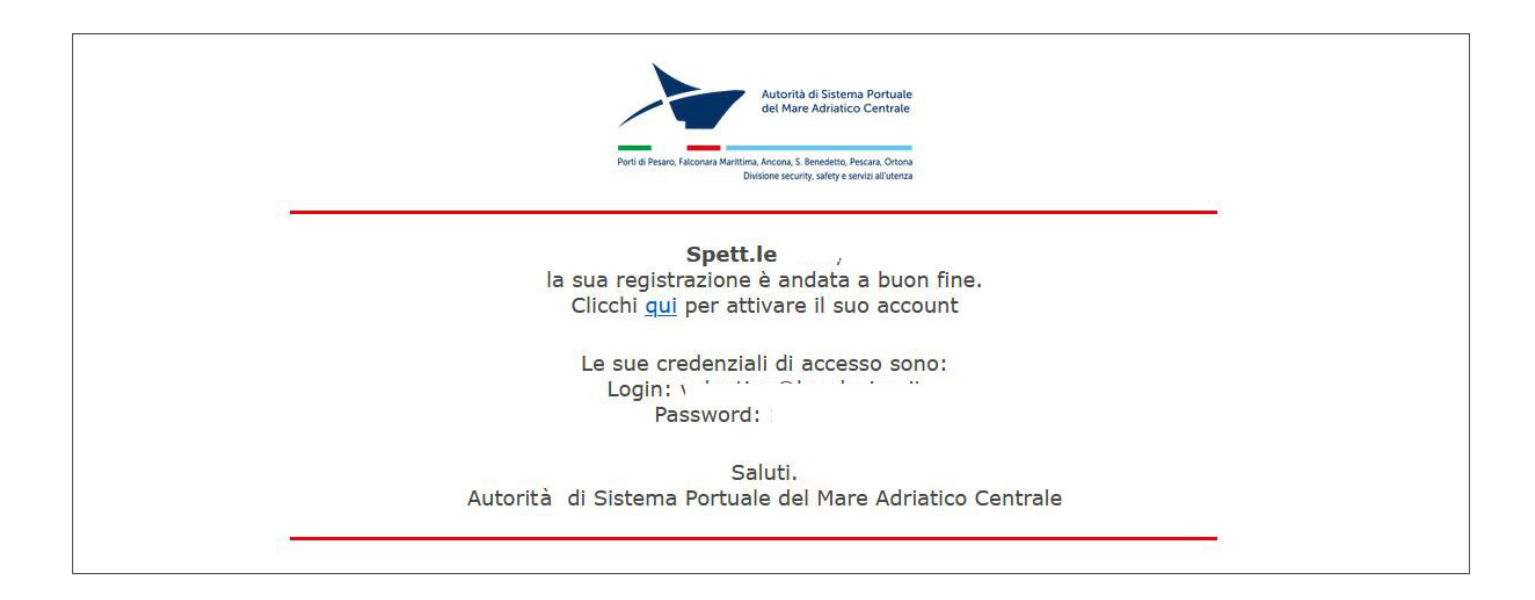

Una volta terminata la prima fase di registrazione riceverà una mail per attivare l'account e continuare la procedura. Solo dopo aver confermato l'account potrà tornare nella home per procedere al **Login**.

| □ Assistenza: +39.0719940192                                                                                   |                                                     | 810                   | nein 8. Loein Delesato 8. Resistra                                                           | a.)                               |
|----------------------------------------------------------------------------------------------------|-----------------------------------------------------|-----------------------|----------------------------------------------------------------------------------------------|-----------------------------------|
| Autorità d'Statema Porsula<br>Autorità d'Statema Porsula<br>Autorità d'Statema Porsula                         | Accedi<br>Email                                     | × –                   | Home                                                                                         | •                                 |
| Benvenuti nell'area decicata<br>alle richieste del pass<br>identificativo per l'accesso<br>nell'area portuale. | Password<br>Hai dimenticato la password?<br>Close   | Login Registrati      | cevere nella Vostra<br>posta elettronica il<br>ficativo per accedere<br>e nell'area portuale |                                   |
| AV                                                                                                    | ACCESSO VEICOLARE<br>Pass identificativo valido per | r l'accesso Veicolare |                                                                                              | Scrivi o chiarna alio 071 9940192 |

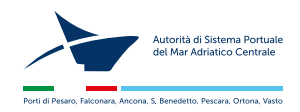

#### Area riservata

Una volta effettuato il login, prima di procedere alla richiesta dei pass completare la procedura di registrazione inserendo, se presenti, i "**delegati**" all'inoltro delle richieste.

| 🔒 Assistenza: +39 0719940192                               |            |               |                           |                   |
|------------------------------------------------------------|------------|---------------|---------------------------|-------------------|
| Autorità di Sistema Portuale<br>del Mar Adriatico Centrale |            | Home Delegati | Richiesta Pass ∽ I Miei P | ass Profilo V     |
| Gestione Delegati                                          |            |               | Accesso Veicolare Home /  | Gestione Delegati |
| Nuovo Delegato<br>Mostra 10 💙 elementi                     |            |               | Cerca:                    |                   |
| Email                                                      | t Utente   | : Scheda      | : Stato                   |                   |
| kkkk@dddd.it                                               | Mario XXXX | Visualizza    | Disattiva                 |                   |
| Risultati da 1 a 1 di 1 elementi                           |            |               | Precedente                | 1 Successivo      |

Successivamente accedere al **profilo** e cliccare la voce "Autocertificazione"

| 🕻 Assistenza: +39 0719940192                               |                                                       |
|------------------------------------------------------------|-------------------------------------------------------|
| Autorità di Sistema Portuale<br>del Mar Adriatico Centrale | Home Delegati Richiest Pass V I Miei Pass Profilo V   |
| Gestione Delegati                                          | Modifica Profilo<br>Home / Gestion<br>Cambio Password |
|                                                            | Autocertificazione                                    |
| Nuovo Delegato                                             | Logout                                                |

Procedere al **download** dell'Autocertificazione già precompilata, **stamparla**, **firmarla** e **ricaricarla**, unitamente al **documento di identità** in corso di validità del **richiedente** e degli eventuali **delegati**. In caso di cittadini stranieri, caricare copia del titolo di soggiorno in corso di validità.

| . Assistenza: +39 0719940192                                                                                                   |      |          |                          |             |                   |
|----------------------------------------------------------------------------------------------------|------|----------|--------------------------|-------------|-------------------|
| Autorità di Sistema Portuale<br>del Mar Adriatico Centrale                                                                     | Home | Delegati | Richiesta Pass $^{\vee}$ | l Miei Pass | Profilo $^{\vee}$ |
| Autocertificazione                                                                                                    |      |          |                          | Home / Auto | certificazione    |
| Scarica il modulo, firmalo, allega i documenti richiesti e ricaricalo Download Carica Modulo* Sfoglia Nessun file selezionato. |      |          | Carica                   |             |                   |

Dopo il controllo dell'ADSP della documentazione, riceverete una mail di comunicazione all'**operabilità** dell'account. **Solo a questo punto** potrete **procedere alla richiesta dei permessi** di accesso veicolare. **ATTENZIONE:** l'Autocertificazione ha **scadenza annuale** (anno solare) deve essere quindi ricaricata, pena la momentanea sospensione all'operabilità.

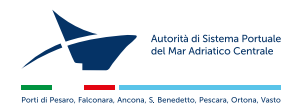

# **Richiesta pass**

Procedere alla richiesta del **pass veicolare** compilando tutti i campi richiesti.

| istenza: +39 0719940192                           |                                                                                                  |                                     |                                  |                   |
|---------------------------------------------------|--------------------------------------------------------------------------------------------------|-------------------------------------|----------------------------------|-------------------|
| Autorità di Sistema Portuale                      |                                                                                                  | H                                   | nme Delegati Richiesta Pass V II | liei Pass Profilo |
| del Mar Adriatico Centrale                        |                                                                                                  |                                     |                                  |                   |
| sta Accesso Veicol                                | are                                                                                              |                                     | Accesso Veicolare                | Home / Pro        |
|                                                   |                                                                                                  |                                     |                                  |                   |
|                                                   |                                                                                                  |                                     |                                  |                   |
| Accesso in Po                                     | rto - Istanza per rilascio del pa                                                                | ss identificativo per l´            | accesso veicolare                |                   |
|                                                   |                                                                                                  |                                     |                                  |                   |
| La richiesta di rilascio<br>1 - dipendenti/collab | o del pass identificativo può essere inoltrata<br>oratori diretti dell'azienda <b>CLICCA QUI</b> | i da:                               |                                  |                   |
| 2 - ditte e/o persone                             | che debbano svolgere lavorazioni/servizi co                                                      | onnessi all'attività del richiedent | e CLICCA QUI                     |                   |
| Ditta / Nominativo p                              | rivato / Ente*                                                                                   |                                     |                                  |                   |
| 1000                                              |                                                                                                  |                                     |                                  |                   |
| Indirizzo*                                        |                                                                                                  |                                     | Numero*                          |                   |
|                                                   |                                                                                                  |                                     | 10                               |                   |
| Città*                                            | Cap*                                                                                             | Provincia*                          | Stato*                           |                   |
|                                                   |                                                                                                  |                                     |                                  |                   |
|                                                   |                                                                                                  |                                     |                                  |                   |
| Autista                                           |                                                                                                  |                                     |                                  |                   |
| Nome*                                             |                                                                                                  | Cognome*                            |                                  |                   |
|                                                   |                                                                                                  |                                     |                                  |                   |
| Tipo Documento*                                   | Numero Documento*                                                                                | Scadenza*                           | Upload Documento*                |                   |
|                                                   |                                                                                                  | gg / mm / aaaa                      | Sfoglia Nessun fizion            | ato.              |
|                                                   | Agg                                                                                              | iungi un altro Autista              |                                  |                   |
|                                                   |                                                                                                  |                                     |                                  |                   |
| Richiesta accesso vei                             | colare*                                                                                          |                                     |                                  |                   |
|                                                   |                                                                                                  |                                     |                                  |                   |
| Descrizione sintetica                             | dell´attività lavorativa*                                                                        |                                     |                                  |                   |
|                                                   |                                                                                                  |                                     |                                  |                   |
| Foto della Tessera de                             | ll'Abbonato                                                                                      |                                     |                                  |                   |
| Sfoglia Nessun                                    | file selezionato.                                                                                |                                     |                                  |                   |
| Zona*                                             |                                                                                                  |                                     |                                  |                   |
| Darsena Sud (ban                                  | chine di Riva centro, Riva sud, Piazzale Ping                                                    | uino e zona darsena turistica)      |                                  |                   |
| Targa*                                            |                                                                                                  |                                     |                                  |                   |
|                                                   |                                                                                                  |                                     |                                  |                   |
|                                                   | Aga                                                                                              | giungi un'altra Targa               |                                  |                   |
|                                                   |                                                                                                  |                                     |                                  |                   |

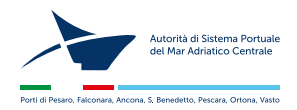

## I miei pass

In questa sezione potrete vedere l'elenco dei pass richiesti, verificarne lo stato, scaricarne il pdf o procedere al rinnovo.

| 🛄 Assistenza: +39 0719940192                               |       |             |   |            |    |                  |    |              |           |        |        |              |                    |
|------------------------------------------------------------|-------|-------------|---|------------|----|------------------|----|--------------|-----------|--------|--------|--------------|--------------------|
| Autorità di Sistema Portuale<br>del Mar Adriatico Centrale |       |             |   |            |    |                  | H  | ome Delegati | Richiesta | Pass ~ | l Mi   | ei Pass      | Profilo $^{	imes}$ |
| Riepilogo Richieste                                        |       |             |   |            |    |                  |    |              |           |        | Home   | e / Riepilog | o Richieste        |
|                                                            |       |             |   |            |    |                  |    |              |           |        |        |              |                    |
| Accesso Veicolare                                          |       |             |   |            |    |                  |    |              |           |        |        |              |                    |
| Mostra 10 🗸 elementi                                       |       |             |   |            |    |                  |    |              |           | Cerca: |        |              |                    |
| Accesso Veicolare                                          | Ditta | <br>Autisti | ÷ | Targa      | Å. | Dal              | \$ | AI           | Stato     | Ρ      | DF 🍦   | Rinnova      | ÷.                 |
| AV-4                                                       | 885   | Mario Rossi |   | dddd - ddd |    | 01/01/2023 00:00 |    | 31/12/2023   | IN ATTESA |        | -      |              |                    |
| Risultati da 1 a 1 di 1 element                            | ti    |             |   |            |    |                  |    |              |           | Prece  | edente | 1 Succe      | ssivo              |
|                                                            |       |             |   |            |    |                  |    |              |           |        |        |              |                    |

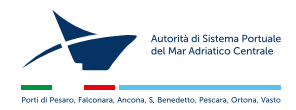

Profilo

E' possibile modifcare i dati del proprio profilo e cambiare la passord. **Non è possibile cambiare la mail**, in questo caso occore farne richiesta al servizio assistenza.

| None Delegat Richierta Pass I Meil des avenue     Profile     Tipo di utenza     Tipo di utenza     Tipo di utenza     Tipo di utenza     Tipo di utenza     Carte o Passaveru     Nome*     Carte o Passaveru     Data di nascita*   Luogo di nascita*   Carte o Passaveru     Nomero*   Carte o Passaveru     Nomero*   Carta di di concessione*   Concessione*   Descritaine di chietata di accesso*   Profile     Descritaine di chietata di accesso*   Profile   Dista of chietata di accesso*   Profile   Dista of chietata di accesso*   Profile   Dista of chietata di accesso*   Profile   Dista of chietata di accesso*   Profile   Dista of chietata di accesso*   Profile   Dista of chietata di accesso*   Profile   Dista of chietata di accesso*   Profile   Dista of chietata di accesso*   Profile   Dista of chietata di accesso*   Profile   Dista of chietata di accesso*   Profile   Dista of chietata di accesso*   Profile   Dista of chietata di accesso*   Profile   Dista of chietata di accesso*   Profile   Dista of chietata di access                                                                                                    | [] Assiste | nza: +39 0719940192                                      |                      |                  |    |                   |      |                |           |               |            |      |                    |
|----------------------------------------------------------------------------------------------------|------------|----------------------------------------------------------|----------------------|------------------|----|-------------------|------|----------------|-----------|---------------|------------|------|--------------------|
| Profile     Medica Parlie       Top di utenza     Cagnome*       Totolari di noscisioni incidenti nella direcoscizione portuale     Cognome*       Data di nascita*     Loggo di nascita*       Data di nascita*     Loggo di nascita*       Data di nascita*     Loggo di nascita*       Data di nascita*     Loggo di nascita*       Data di nascita*     Loggo di nascita*       Data di nascita*     Calilare*       Indicazione     Indicazione       Indicazione     Indicazione       Indichenzio di Indicazione     I                                                                                                    | A d        | utorità di Sistema Portuale<br>el Mar Adriatico Centrale |                      |                  |    | I                 | Home | Delegati       | Richie    | sta Pass $ee$ | l Miei Pas | ss . | Profilo ~          |
| Protice <td>Duefile</td> <td></td> <td></td> <td></td> <td></td> <td></td> <td></td> <td></td> <td></td> <td></td> <td></td> <td></td> <td>Modifica Profilo</td>                                                                                                    | Duefile    |                                                          |                      |                  |    |                   |      |                |           |               |            |      | Modifica Profilo   |
| Tipoi duenza   Totari di concessioni rizadenti nella circoscrizione portuale     Norre   Cadre inscola*   Loogo di nascita*   Codre inscola*   Codre inscola*                                                                                                    | Profilo    |                                                          |                      |                  |    |                   |      |                |           |               |            | Home | Cambio Password    |
| Top dutental   Top dutental   Nome*   Cognome*   Data du asscita*   Logo du asscita*   Codice Fiscale*   Indianation privato / Ente*   Indianation privato / Ente*   Indianatio privato / Ente*   Indianatio privato / Ente* <td></td> <td></td> <td></td> <td></td> <td></td> <td></td> <td></td> <td></td> <td></td> <td></td> <td></td> <td></td> <td>Autocertificazione</td>                                                                                                    |            |                                                          |                      |                  |    |                   |      |                |           |               |            |      | Autocertificazione |
| Those disconcession incadenti nella dircosorizione portuale     Nome*   Cognome*   Data di nascita*   Luogo di nascita*   Cadice Fiscale*   Emai*   Cellulare*   Indirizzo*   Numero*   Indirizzo*   Numero*   Catà*   Cap*   Provincia*   Stato*   Indirizzo*   Numero*   Indirizzo*   Numero*   Catà*   Cap*   Provincia*   Stato*   Indirizzo*   Numero*   Indirizzo*   Numero*   Indirizzo*   Numero*   Indirizzo*   Numero*   Indirizzo*   Numero*   Indirizzo*   Numero*   Indirizzo*   Numero*   Indirizzo*   Indirizzo*   Numero*   Indirizzo*   Indirizzo*   Numero*   Indirizzo*   Indirizzo*   Indirizzo*   Indirizzo*   Indirizzo*   Indirizzo*   Indirizzo*   Indirizzo*   Indirizzo*   Indirizzo*   Indirizzo*   Indirizzo*   Indirizzo*   Indirizzo*   Indirizzo*   Indirizzo*   Indirizzo*   Indirizzo*   Indirizzo*   Indirizzo*   Indirizzo*   Indirizzo*  <                                                                                                    |            | Tipo di utenza                                           |                      |                  |    |                   |      |                |           |               |            |      | Logout             |
| Nome* Cognome*   Data di nascita* Luogo di nascita*   Data di nascita* Luogo di nascita*   Cadice Fiscale*   Email* Cellulare*   Email* Cellulare*   Indrizzo Numero*   Indrizzo* Numero*   Indrizzo* Numero*   Città* Cap*   Provincia* Stato*   Indrizzo* Indrizzo*   Città* Cap*   Provincia* Stato*   Città* Cap*   Provincia* Stato*   Indrizzo* Indrizzo*   Provincia* Stato*   Indrizzo* Indrizzo*   Provincia* Stato*   Indrizzo* Indrizzo*   Indrizzo* Indrizzo*   Indrizzo*<                                                                                                    |            | <ul> <li>Titolari di concessioni ric</li> </ul>          | adenti nella circosc | rizione portuale |    |                   |      |                |           |               |            |      |                    |
| Data di nascita* Luego di nascita*   Data di nascita* Codice Fiscale*   Fmail* Celulare*   Dita / Nominativo privato / Ente*   Indrizzo* Numero*   Indrizzo* Numero*   Cità* Cap*   Provincia* Stato*   Concessione* Indrizzo*   Concessione* Indrizzo*   Partita Iva* Telefono*   Descrizione sintetica dell'attività lavorativa* Telefono*   PROVA Scatenza* Upload Documento*   Tipo Documento* Scatenza* Upload Documento*   Statota Statota Statota   Documento* Scatenza* Upload Documento*   Discursoine Statota Statota                                                                                                    |            | Nome*                                                    |                      |                  | Co | ognome*           |      |                |           |               |            |      |                    |
| Data di nascita* Luego di nascita* Codice Fiscale*   Email* Cellulare*   Email* Cellulare*   Dita / Nominativo privato / Ente* Numero*   Indirizzo* Numero*   Indirizzo* Numero*   Città* Cap*   Provincia* Stato*   Stato* Imail*   Concessione* Imail*   Partita Iva* Telefono*   Descrizione sintetica dell'attività lavorativa* Velafizza   PROVA Scadenza* Upload Documento*   Tipo Documento* Scadenza* Upload Documento*   Documento Scadenza* Upload Documento*   Documento Scadenza* Upload Documento*   Documento Scadenza* Upload Documento*   Visualizza 01/05/2023 Sfoglia Nessun filzionato.                                                                                                    |            | Valentina                                                |                      |                  |    | Baldassari        |      |                |           |               |            |      |                    |
| Enail* Celulare*   Ditta / Nominativo privato / Ente*   Indirizzo*   Indirizzo*   Numero*   Città*   Cap*   Provincia*   Stato*   Indirizzo*   Numero*   Città*   Cap*   Provincia*   Stato*   Indirizzo*   Numero*   Indirizzo*   Numero*   Stato*   Indirizzo*   Numero*   Indirizzo*   Numero*   Indirizzo*   Numero*   Indirizzo*   Indirizzo*   Ind                                                                                                    |            | Data di nascita*                                         | Luogo di r           | ascita*          |    |                   |      | Codice Fiscale | *         |               |            |      |                    |
| Enail* Celulare*   Ditta / Nominativo privato / Ente*   Ditta / Nominativo privato / Ente*   Ditta / Nominativo privato / Ente*   Indirizzo*   Numero*   Indirizzo*   Provincia* Stato*   Stato*   Provincia* Stato*   Città*   Cap*   Provincia*   Provincia* Stato*   Stato*   Provincia* Stato*   Stato*   Provincia* Stato*   Stato*   Provincia* Stato*   Stato*   Provincia* Stato* Stato*                                                                                                    |            | 01/05/2022                                               | ANCON                |                  |    |                   |      | Delitebeuriet  | ISAPUKSA  |               |            |      |                    |
| Ditta / Nominativo privato / Ente*     Indirizzo*     Indirizzo*     Numero*     Città*   Cap*   Provincia*   Stato*     Indirizzo*     Numero*     Città*   Cap*   Provincia*   Stato*     Indirizzo*     Città*   Cap*   Provincia*   Stato*        Provincia*   Stato*   Indirizzo*   Provincia*   Stato*   Indirizzo*   Provincia*   Numero*   Indirizzo*   Provincia*   Stato*   Indirizzo*   Provincia*   Indirizzo*   Indirizzo*   Indirizzo*   Indirizzo*   Indirizzo*   Indirizzo*   Indirizzo*   Indirizzo*   Indirizzo*   Indirizzo*   Indirizzo*   Indirizzo*                                                                                                    |            | Email*                                                   |                      |                  | Ce | ellulare*         |      |                |           |               |            |      |                    |
| Dita / Nominativo privato / Ente*                                                                                                    |            | sale-traditesterge.t                                     |                      |                  |    | 19962323          |      |                |           |               |            |      |                    |
| Indirizzo* Numero*   Indirizzo* Quero*   Indirizzo* Quero*   Indirizzo* Quero*   Indirizzo* Indirizzo*   Indirizzo* Provincia*   Indirizzo* Indirizzo*   Partia Iva* Telefono*   Indirizzo* Indirizzo*   Partia Iva* Telefono*   Indirizzo* Indirizzo*   Partia Iva* Telefono*   Indirizzo* Indirizzo*   Partia Iva* Indirizzo*   Descrizione sintetica dell'attività lavorativa* Indirizzo*   PROVA Indirizzo*   Tipo Documento* Scadenza*   Ipo Documento* Scadenza*   Upload Documento*   Stoglia Nessun filzionato.   Documento Scadenza*   Visualizza                                                                                                    |            | Ditta / Nominativo privato /                             | Ente*                |                  |    |                   |      |                |           |               |            |      |                    |
| Indirizzo* Numero* Numero* Numero* Stato*                                                                                                    |            | ano -                                                    |                      |                  |    |                   |      |                |           |               |            |      |                    |
| Città* Cap* Provincia* Stato*   Partita lva* Telefono*   Partita lva* Telefono*   Concessione* Concessione*   Descrizione sintetica dell'attività lavorativa* ProVA   PROVA Motivazione della richiesta di accesso*   PROVA Scadenza* Upload Documento*   Tipo Documento* Numero Documento* Scadenza* Upload Documento*   Carta di identità 5222 01/05/2023 Sfoglia Nessun fizionato.   Documento Scadenza* Upload Documento* Stoglia Nessun fizionato.                                                                                                    |            | Indirizzo*                                               |                      |                  |    |                   |      |                |           | Numero*       |            |      |                    |
| Città*Cap*Provincia*Stato*Image: Stato StatoImage: Stato StatoPartita Iva*Telefono*Image: Stato Stato StatoImage: Stato Stato StatoConcessione*Image: Stato Stato StatoConcessione sintetica dell'attività Iavorativa*Image: Stato Stato StatoPROVAImage: Stato Stato S |            | the permittents,                                         |                      |                  |    |                   |      |                |           |               |            |      |                    |
| Partita Iva* Telefono*   Concessione*                                                                                                    |            | Città*                                                   |                      | Cap*             | Pr | Provincia* Stato* |      |                |           |               |            |      |                    |
| Partita Iva* Telefono*   Concessione*                                                                                                    |            | Ancona                                                   |                      | 60131            |    |                   |      |                |           |               |            |      |                    |
| Concessione*   Descrizione sintetica dell'attività lavorativa*   PROVA   Motivazione della richiesta di accesso*   PROVA   Tipo Documento*   Scadenza*   Upload Documento*   Stoglia   Numero Documento*   Stoglia   Nessun fizionato.                                                                                                    |            | Partita Iva*                                             |                      |                  | Te | lefono*           |      |                |           |               |            |      |                    |
| Concessione*  Descrizione sintetica dell'attività lavorativa*  PROVA  Motivazione della richiesta di accesso*  PROVA  Tipo Documento*  Numero Documento*  Scadenza*  Upload Documento*  Carta di identità  5222  01 / 05 / 2023  Sfoglia Nessun fizionato.  Visualizza                                                                                                    |            | 05254564654654                                           |                      |                  |    | 1719940458        |      |                |           |               |            |      |                    |
| Descrizione sintetica dell'attività lavorativa*   PROVA   Motivazione della richiesta di accesso*   PROVA   Tipo Documento*   Numero Documento*   Scadenza*   Upload Documento*   Carta di identità   5222   01/05/2023   Sfoglia   Nessun fizionato.                                                                                                    |            | Concessione*                                             |                      |                  |    |                   |      |                |           |               |            |      |                    |
| Descrizione sintetica dell'attività lavorativa*   PROVA   Motivazione della richiesta di accesso*   PROVA   Tipo Documento*   Numero Documento*   Scadenza*   Upload Documento*   Carta di identità   5222   O1 / 05 / 2023   Sfoglia   Nessun fizionato.                                                                                                    |            | 46/2002                                                  |                      |                  |    |                   |      |                |           |               |            |      |                    |
| PROVA         Motivazione della richiesta di accesso*         PROVA         Tipo Documento*       Numero Documento*         Scadenza*       Upload Documento*         Carta di identità       5222         Documento       Sfoglia         Visualizza                                                                                                    |            | Descrizione sintetica dell'att                           | tività lavorativa*   |                  |    |                   |      |                |           |               |            |      |                    |
| Motivazione della richiesta di accesso*         PROVA         Tipo Documento*       Numero Documento*         Carta di identità       5222         Documento         Visualizza                                                                                                    |            | PROVA                                                    |                      |                  |    |                   |      |                |           |               |            |      |                    |
| PROVA       Numero Documento*       Scadenza*       Upload Documento*         Carta di identità       5222       01/05/2023       Sfoglia       Nessun fizionato.         Documento       Visualizza       Visualizza       Visualizza       Visualizza       Visualizza                                                                                                    |            | Motivazione della richiesta d                            | di accesso*          |                  |    |                   |      |                |           |               |            |      |                    |
| Tipo Documento*     Numero Documento*     Scadenza*     Upload Documento*       Carta di identità     5222     01/05/2023     Sfoglia     Nessun fizionato.       Documento     Visualizza     Visualizza     Visualizza     Visualizza                                                                                                    |            | PROVA                                                    |                      |                  |    |                   |      |                |           |               |            |      |                    |
| Carta di Identitia     52222     0170572023     Stoglia     Nessuli I201ato.       Documento       Visualizza                                                                                                    |            | Tipo Documento*                                          | Numero D             | ocumento*        | Sc | adenza*           |      | U              | pload Doo | tumento*      | i zionato  |      |                    |
| Documento Visualizza                                                                                                    |            |                                                          | 52222                |                  |    | 0170372023        |      |                | Sioglia   | Nessuitt      | 121011at0. |      |                    |
| Visualizza                                                                                                    |            | Documento                                                |                      |                  |    |                   |      |                |           |               |            |      |                    |
|                                                                                                    |            | Visualizza                                               |                      |                  |    |                   |      |                |           |               |            |      |                    |
|                                                                                                    |            |                                                          |                      |                  |    |                   |      |                |           |               |            |      |                    |